## Configurar cuentas de correo con Outlook Express

Paso 1: Haga clic en el botón Inicio, Elija Todos los programas. Luego haga clic en

## **Outlook Express**.

Una vez abierto el programa de correo "Outlook Express", seguir los siguientes pasos:

Paso 2: Para configurar la cuenta en Outlook, ir a Menú Herramientas y seleccionar Cuentas...

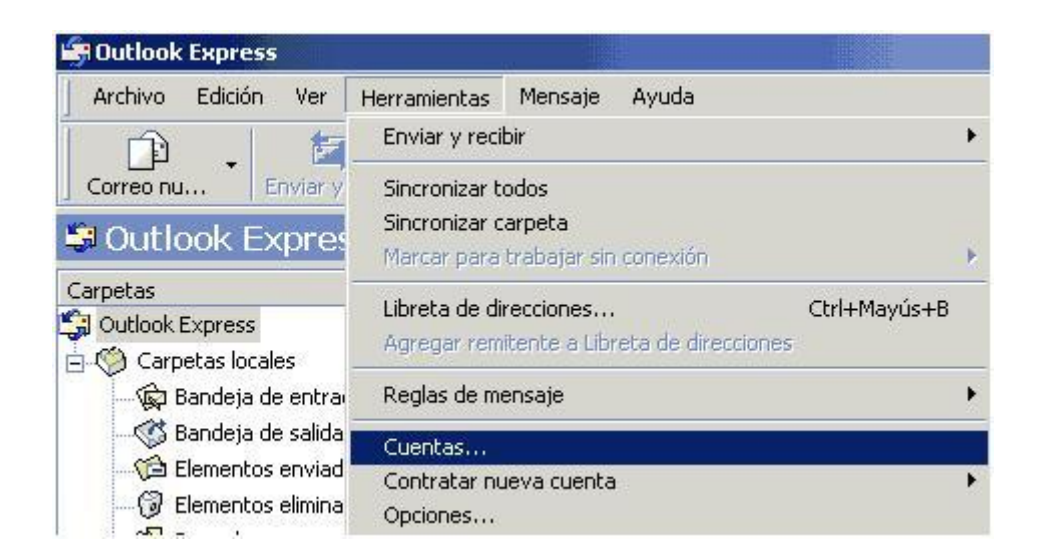

Paso 3: Hacer click en Agregar y luego seleccionar Correos...

| Todo Corre | <ul> <li>Noticias   Servic</li> </ul> | io de directorio | Agregar                   | <u>ند اب</u> |
|------------|---------------------------------------|------------------|---------------------------|--------------|
| Cuenta     | Tipo                                  | Conexión         | <u>Q</u> uitar            |              |
|            |                                       |                  | <u>P</u> ropiedades       | 1            |
|            |                                       |                  | Establecer como predetern | iinada       |
|            |                                       |                  | <u>I</u> mportar          |              |
|            |                                       |                  | <u>E</u> xportar          |              |
| •          |                                       |                  | Establecer orden          |              |
|            |                                       | ]                | Cerrar                    |              |

**Paso 4**: Escriba el nombre que quiera dar a la cuenta, que será el que aparecerá al que recibe el correo, por ejemplo **Gustavo Barrientos – Sistemas TSJ** 

| Su nombre                                                      |                                                                                 | ž       |
|----------------------------------------------------------------|---------------------------------------------------------------------------------|---------|
| Al enviar correo electrónico,<br>saliente. Escriba su nombre l | su nombre aparecerá en el campo De del mensaje<br>al y como desea que aparezca. |         |
| Nombre para mostrar:                                           | Gustavo Barrientos - Sistemas TSJ                                               |         |
|                                                                |                                                                                 |         |
|                                                                |                                                                                 |         |
|                                                                |                                                                                 |         |
|                                                                | < Atrás Siguiente > C                                                           | Cancela |

Paso 5: Inserte la dirección de correo electrónico

Siempre esta compuesta por la primer letra del nombre mas el apellido completo y luego el dominio @jussantacruz.gov.ar

En mi caso es: gbarrientos@jussantacruz.gov.ar

| sistente para la conexión a Internet                           |                                                                       | X       |
|----------------------------------------------------------------|-----------------------------------------------------------------------|---------|
| Dirección de correo electrónico de l                           | Internet                                                              | 炎       |
| La dirección de correo electrónico es la<br>enviarle mensajes. | a dirección que otras personas utilizarán para                        |         |
| Dirección de correo electrónico:                               | gbarrientos@jussantacruz.gov.ar<br>Por eiemplo: alquien@microsoft.com |         |
|                                                                |                                                                       |         |
|                                                                |                                                                       |         |
|                                                                |                                                                       |         |
|                                                                | < Atrás Siguiente > Ca                                                | incelar |

## Paso 6: En el campo Servidor de correo entrante y Servidor de correo saliente escriba

| ervidor de correo entrante (POP3, IMAP o HTTP):<br>ail.jussantacruz.gov.ar<br>servidor SMTP se utiliza para el correo saliente.<br>rvidor de correo saliente (SMTP): | Mi servidor de correo entrante es [    | POP3            |    |  |
|----------------------------------------------------------------------------------------------------|----------------------------------------|-----------------|----|--|
| ail.jussantacruz.gov.ar<br>servidor SMTP se utiliza para el correo saliente.<br>rvidor de correo saliente (SMTP):                                                    | Servidor de correo entrante (POP3, II  | MAP o HTTP):    |    |  |
| servidor SMTP se utiliza para el correo saliente.<br>rvidor de correo saliente (SMTP):                                                                               | mail.jussantacruz.gov.ar               |                 | j, |  |
| rvidor de correo saliente (SMTP)                                                                                                    | El servidor SMTP se utiliza para el co | orreo saliente. |    |  |
| inder de conce valerite (oni ri ).                                                                                                    | Servidor de correo saliente (SMTP):    |                 |    |  |
| ail.jussantacruz.gov.ar                                                                                                    | mail.jussantacruz.gov.ar               |                 |    |  |

mail.jussantacruz.gov.ar

Paso 7: Inserte el nombre de la cuenta y la contraseña creados en el panel de control.

| Escriba el nombre de la<br>le ha proporcionado.        | cuenta y la contraseña que su proveedor de servicios Internet                                           |
|--------------------------------------------------------|----------------------------------------------------------------------------------------------------|
| <u>N</u> ombre de cuenta:                              | gbarrientos@jussantacruz.gov.ar                                                                         |
| C <u>o</u> ntraseña:                                   | •••••                                                                                                   |
| Si su proveedor de servici                             | ☑ <u>R</u> ecordar contraseña<br>os Internet requiere autenticación de contraseña segura                |
| (SPA) para tener acceso a<br>sesión usando autenticaci | a su cuenta de correo, active la casilla de verificación ''Iniciar<br>ión de contraseña segura (SPA)''. |
|                                                        |                                                                                                    |

Paso 8: En la ventana siguiente, haga clic en Finalizar

Paso 9: Seleccionar la cuenta de correo creada y hacer un click en el botón Propiedades.

Seleccionar la pestaña Servidores y activar la casilla Mi servidor requiere autenticación.

| General           | Servidores                                            | Conexión                | Seguridad                        | Opciones avanzadas |  |
|-------------------|-------------------------------------------------------|-------------------------|----------------------------------|--------------------|--|
| Informa<br>Mise   | ición del servi<br>ervidor de corr                    | dor<br>reo entrante     | es POP3                          |                    |  |
| Corre             | eo entrante (P                                        | 'OP3): m                | ail.jussantacr                   | uz.gov.ar          |  |
| Corre             | eo saliente (St                                       | MTP): m                 | ail.jussantacr                   | uz.gov.ar          |  |
| Servido           | or de correo e                                        | ntrante                 |                                  | 8                  |  |
| Nombre de cuenta: |                                                       | a: gt                   | gbarrientos@jussantacrruz.gov.ar |                    |  |
| Cont              | Contraseña:                                           |                         | •••••                            |                    |  |
| E Ir<br>Servido   | niciar sesión u<br>yr de correo sa<br>1i servidor req | isando auter<br>aliente | nticación de (                   | contraseña segura  |  |
|                   |                                                       |                         |                                  |                    |  |